# <u>在 Mac OS 以 USB 方式安裝及連接 imagePROGRAF PRO-310 打印機</u> Installing imagePROGRAF PRO-310 on Mac OS via USB connection

\*\*注意:安裝驅動程式前請勿接駁 USB 線,以免系統發生錯誤\*\*

\*\* Please don't plug the USB cable until the driver asked to do so\*\*

以下步驟及畫面僅供參考,實際操作畫面可能因裝置型號、系統或軟件版本而有所不同。

The following steps and screens are for reference only, and the actual operation screens may vary depending on the device model, system, or software version.

#### 下載及安裝步驟

#### Driver download and Installation procedure

- 點擊以下連結下載有關之驅動程式: Click the link below to download printer driver: <u>https://hk.canon/en/support/imagePROGRAF%20PRO-310/model</u>
- 2. 選擇並下載以下檔案

Choose and download the file below

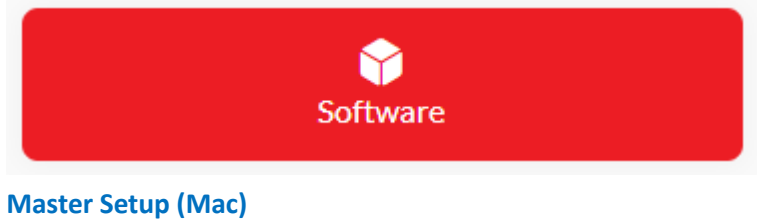

https://hk.canon/en/support/0200641904

3. 按網頁內的〔Download〕按鈕,下載完成後開啟該檔案安裝 Click [Download] button in the webpage, and then execute the file after download was completed

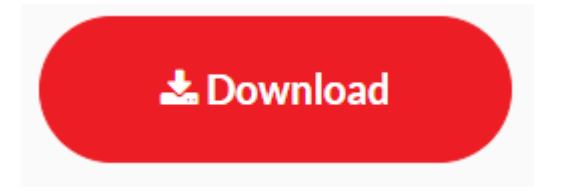

5. 打開軟件後按〔Master Setup〕

Click [Master Setup] after open the software

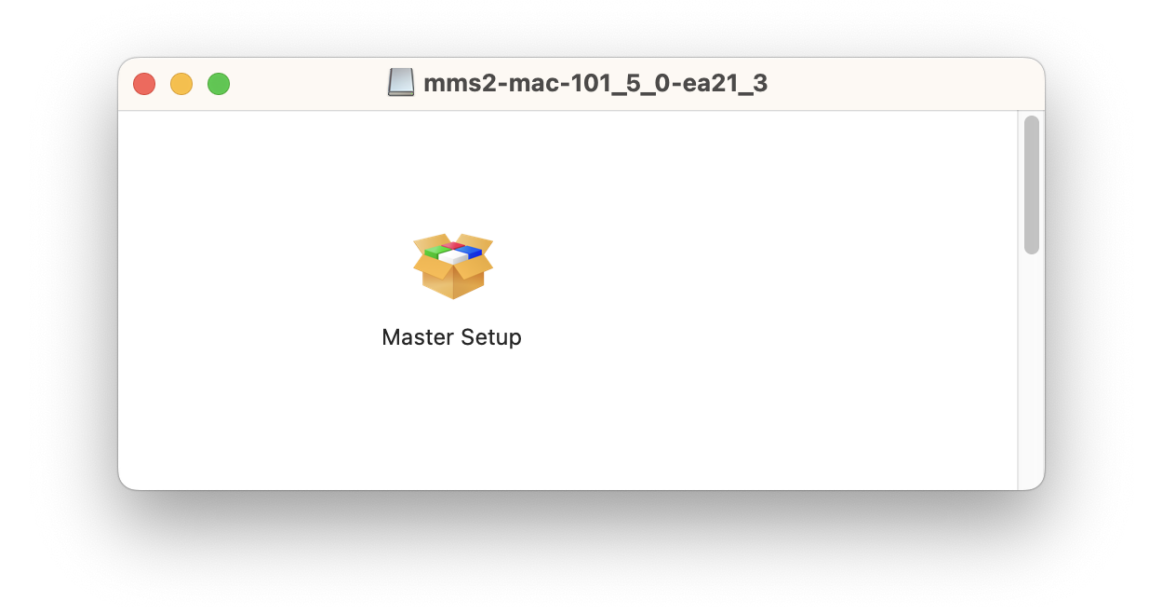

請輸入電腦帳號密碼,再按〔安裝輔助程式〕
Please type in the password of computer account, then click [Install Helper]

|    | Master Setup                                |
|----|---------------------------------------------|
| ٢M | aster Setup」正在嘗試安裝新的輔助 <sup>;</sup><br>式工具。 |
|    | 輸入你的密碼來允許此操作。                               |
|    |                                             |
| •  | ••••                                        |
|    | 取迷 克壯輔助码士                                   |

7. 在設定新印表機的視窗按〔開始設定〕

Click [Start Setup] on the windows of setting up new printer

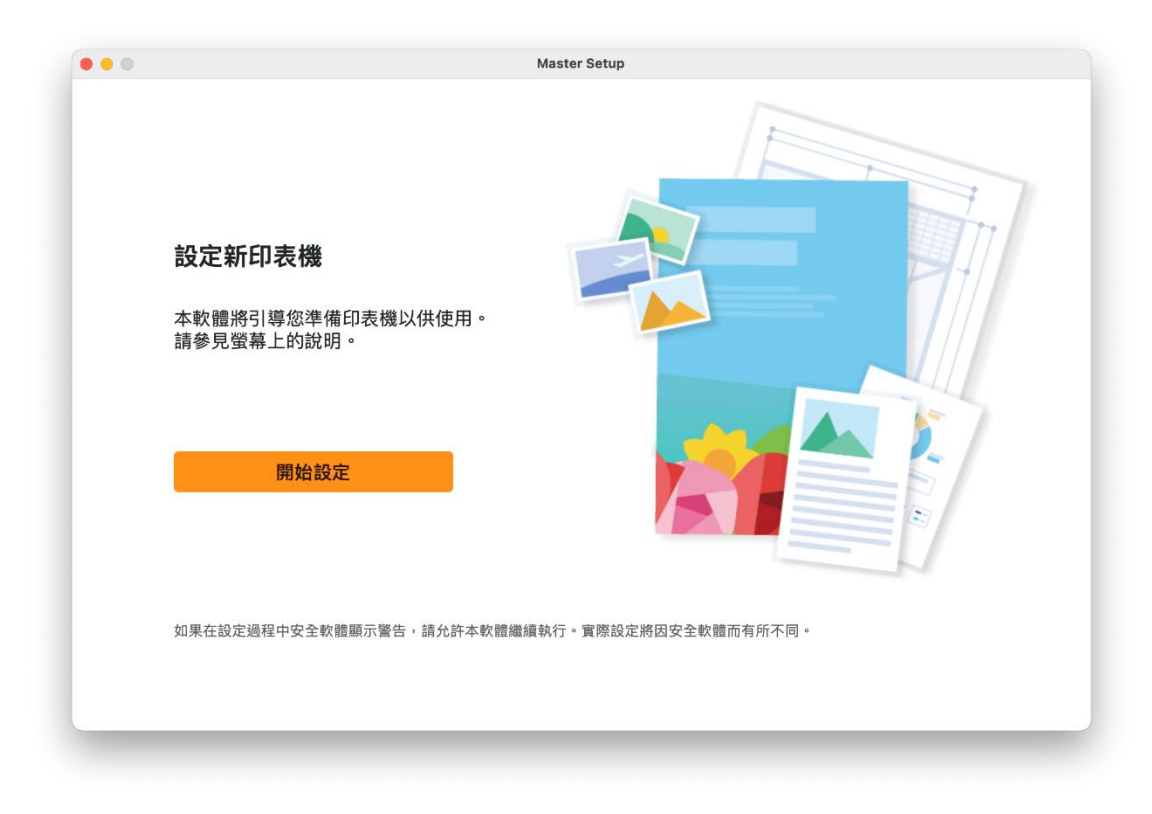

8. 正在下載,請等候

Downloading, please wait

|     | Master Setup |
|-----|--------------|
| 查看  | 最新資訊         |
| 正在下 | 載            |
|     |              |
|     |              |
|     |              |
|     |              |
|     |              |
|     | 4/6          |
|     |              |
| 取消  |              |

9. 按〔是〕同意許可協定

Click [Yes] to accept the license agreement

| ゆ <sup>wy</sup> /年田本現職人体                                                                                                    |  |  |
|----------------------------------------------------------------------------------------------------|--|--|
| 終端使用者按欄合約<br>注意:在安裝太宮方楞羅軟體前,請您閱讀本文件。                                                                                                    |  |  |
| 本使用授權合約是您(個人或實體)與 Canon Inc. 之間的授權合約(簡稱「合約」),是關於(1)隨同本合約提供給您的軟體程式、相關的電子或線<br>上手冊及其更新(統稱「軟體」),(11)軟體或 Canon 噴量印表機(簡稱「印表機」)的其他資料或印表機的動體更新(簡稱「資料更新」),及(11)随<br>同本合約提供或使用該軟體及其更新線上提供用於列印的數位格式之文字、影像、圖示和其他視覺表示(本軟體除外)(簡稱「內容資料」)的合<br>約。以後提及的軟體和內容資料各自簡稱「官方授權軟體」。Canon 公司位於 30-2 Shimomaruko 3-chome、Ohta-ku、Tokyo 146-8501、<br>Japan(簡稱「Canon」)。<br>按一下隨本合約提供的按鈕,表示您接受本合約,安裝本官方授權軟體,表示您同意遵守本合約的條款。如果您不同意接受本合約的條款,請<br>不要按約述按鈕並立即關問却安裝程式。本官方授權軟體將不會安裝,同時您將不再享有使用本軟體的權利。您僅能在遵守以下條款的情況下<br>使用本官方提權軟體。 |  |  |
| 1.所有權和著作權:本官方授權軟體的所有權利、資格和獲益為 Canon 或其授權人所有。Canon 或其授權人將始終保留對本官方授權軟體和包括列印件(如下定義)在內的所有其他形式副本的所有版權和其他智慧財產權。除本合約明確規定的情況外,Canon 不會將自己及其授權人的任何智慧財產權的授權或者權利以關示或默示的形式轉讓或授權給您。您不得修改、移除或刪除本官方授權軟體及所有其他形式副本中包含的<br>0.2000年世紀經過(ECMD 新年時期)                                                                                                    |  |  |

10. 可選擇是否同意傳送資訊至佳能,按〔同意〕或〔不同意〕

Click [Agree] or [Do not agree] for sending information to Canon Extended Survey Program

| ••• | Master Setup                                                                                                    |
|-----|----------------------------------------------------------------------------------------------------|
|     | 有關 Canon 產品相關服務的使用                                                                                                    |
|     | 為了提供與印表機相關的服務,以及為了使產品與服務的開發、銷售和促銷更佳滿足用戶需求,Canon 需要獲<br>取您的 Canon 產品相關的以下資訊,然後透過網際網路傳送至 Canon (如果在中國使用 Canon 產品,傳送至法<br>定研究機構)。                                                                                                    |
|     | 與印表機/指描器/資訊裝置有關的資訊<br>- 印表機/指描器/資訊裝置有關的資訊<br>- 已安裝墨水約類型、墨水使用資訊、已列印的貢奠、掃描次數和維護資訊等使用歷史記錄<br>- 紙張使用資訊、列印環境/條件、掃描作業設定和問卷結果<br>- 型號名稱、作業系統版本、語言和顯示設定資訊等基本裝置資訊<br>- 裝置驅動程式和應用程式軟體的不同,可能不會傳送上這某些資訊。<br>- 軟值編所用型號和/或應用程式軟體的不同,可能不會傳送上這某些資訊。<br>- 如果您在日本或美國使用本軟體,本軟體使用 Cookie,關於「客屬和興趣」(Google Analytics 的其中一個功能)的標準報表。Canon 會將上述<br>部分資訊傳送給給行 Google LLC 伺服器,並將此類資訊與其他資訊搭配使用。<br>Google LLC 倚服種類同別於以下位置:<br>www.google.com/policies/privacy/pathers/<br>- 傳送的資訊可能會傳遞給 Canon 的關係企業。<br>- 網際關係過來得到不同戶負擔。 |
|     | 如果您同意,請選擇 [同意]。否則,請選擇 [不同意]。如果您選擇 [不同意],與您的 Canon 產品相關的資訊將不會傳送給我<br>們,但是仍會安裝用於傳送資訊的軟體,不須事先取得同意。                                                                                                    |
|     | 不同意                                                                                                    |

# 11. 請等候

Please wait

|       | Master Setup |  |
|-------|--------------|--|
| 正在處理… |              |  |
| 請稍候。  |              |  |
|       |              |  |
|       |              |  |
|       |              |  |
|       |              |  |
|       | C            |  |
|       | <b>U</b>     |  |
|       |              |  |
|       |              |  |
|       |              |  |
|       |              |  |
|       |              |  |
|       |              |  |

確認印表機電源已開啟,再按〔下一步〕
Confirm power on the printer, then click [Next]

| •••            | Master Setup             |             |
|----------------|--------------------------|-------------|
| <b>6</b><br>72 | <b>宿認電源</b><br>峰保印表機已開啟。 |             |
|                |                          | <u>疑難排解</u> |
|                |                          | 下一步         |

#### 13. 請等候印表機偵測

Please wait for printer detection

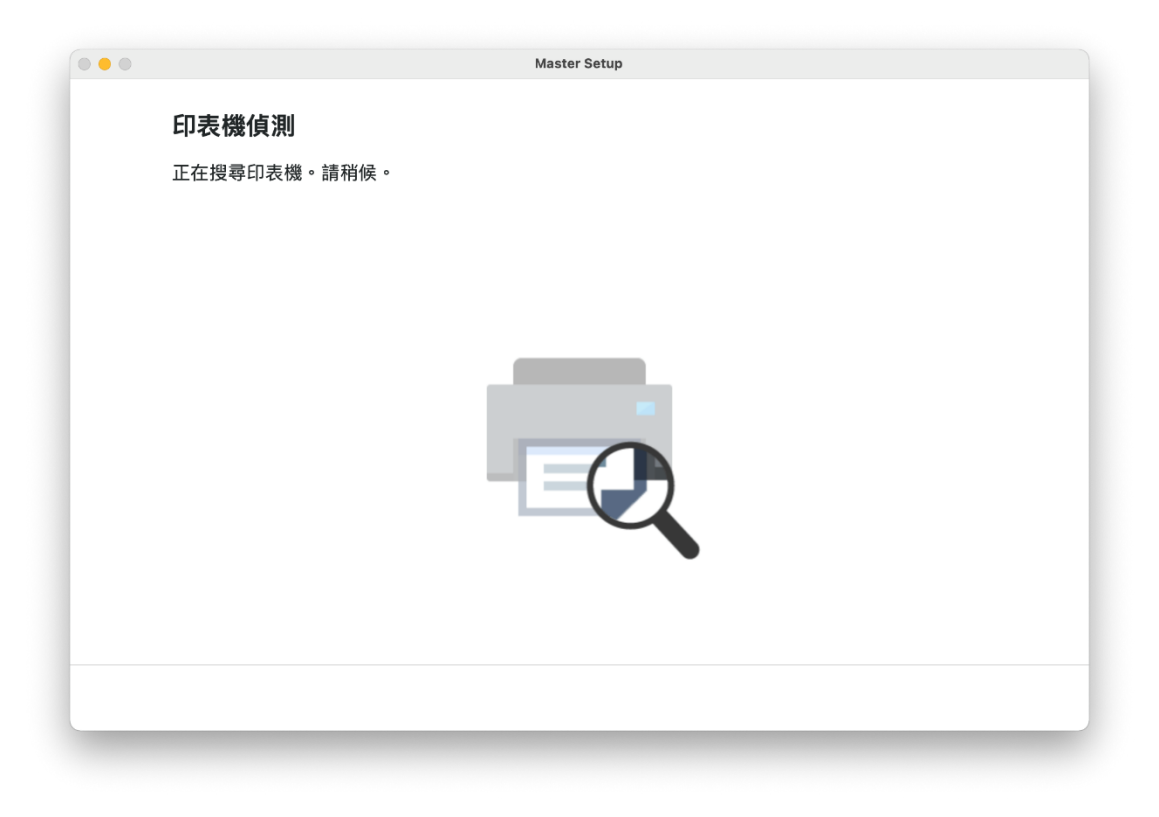

於連接方法選擇〔USB 連接(USB 電纜線)〕,再按〔下一步〕
Choose [USB Connection (USB Cable)] when choosing connection method, then click [Next]

| Master Setup                                       |           |
|----------------------------------------------------|-----------|
| <b>開始印表機連接</b><br>無法找到印表機。正在顯示連接指南。<br>請選擇印表機連接方法。 |           |
| ○ Wi-Fi 連接                                         |           |
| ○ 有線 LAN 連接 (乙太網路電纜線)                              |           |
| ○ USB 連接 (USB 電纜線)                                 |           |
|                                                    | 關於連接類型 【2 |
| 授尋 IP 位址                                           | 下一步       |

# 15. 使用 USB 電纜線連接印表機和電腦

Connect the printer and the computer with USB cable

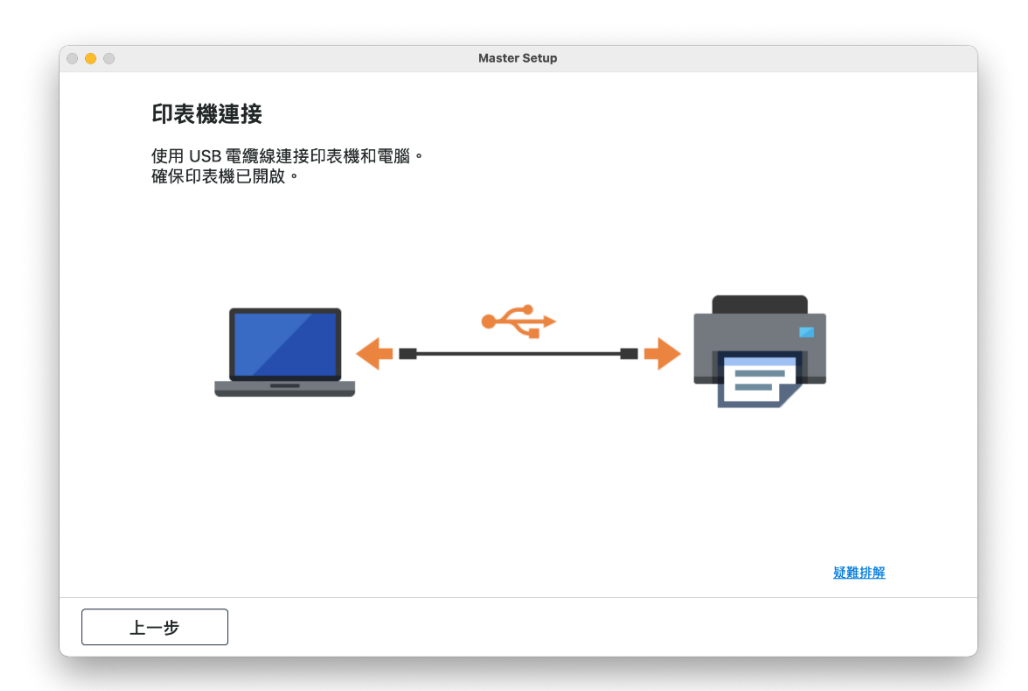

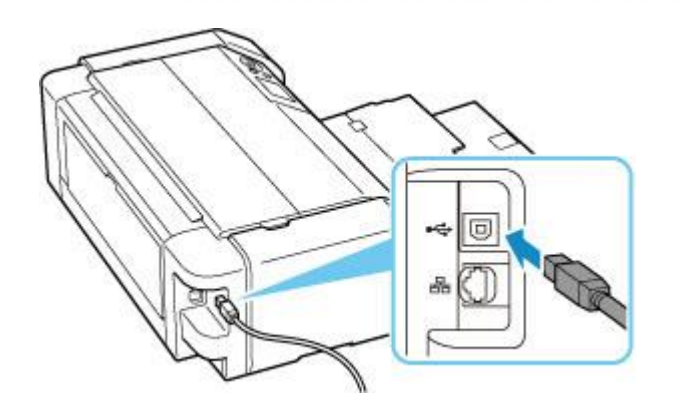

# 16. 請等候印表機偵測及軟件安裝

Please wait for the printer detection and software installation

| ••• |            | Master Setup |  |
|-----|------------|--------------|--|
|     | 連接成功       |              |  |
|     | 已成功連接到印表機。 |              |  |
|     |            |              |  |
|     |            |              |  |
|     |            |              |  |
|     |            |              |  |
|     |            |              |  |
|     |            |              |  |
|     |            |              |  |
|     |            |              |  |
|     |            |              |  |
|     |            |              |  |
|     |            |              |  |
|     |            |              |  |

|                       | Master Setup |
|-----------------------|--------------|
| <b>軟體下載</b><br>正在下載軟體 | •            |
|                       |              |
|                       |              |
|                       |              |
|                       |              |
| 取消                    |              |

17. 按〔下一步〕

### Click [Next]

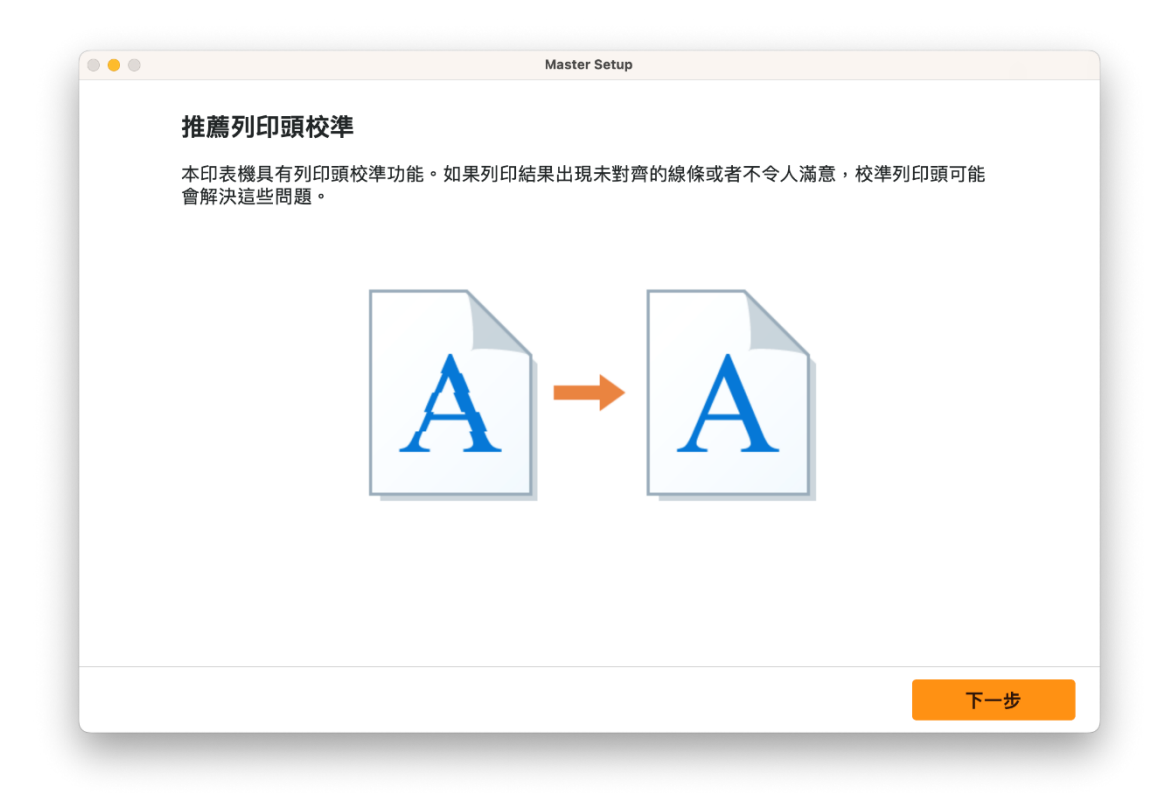

安裝完成,按〔下一步〕
Installation complete, click [Next]

| Master Setup  |
|---------------|
| 連接設定和安裝完成     |
| 您現在可以進行列印和掃描。 |
| ))試列印         |
| 下一步           |
|               |

#### 19. 安裝完成

#### Driver installation was completed

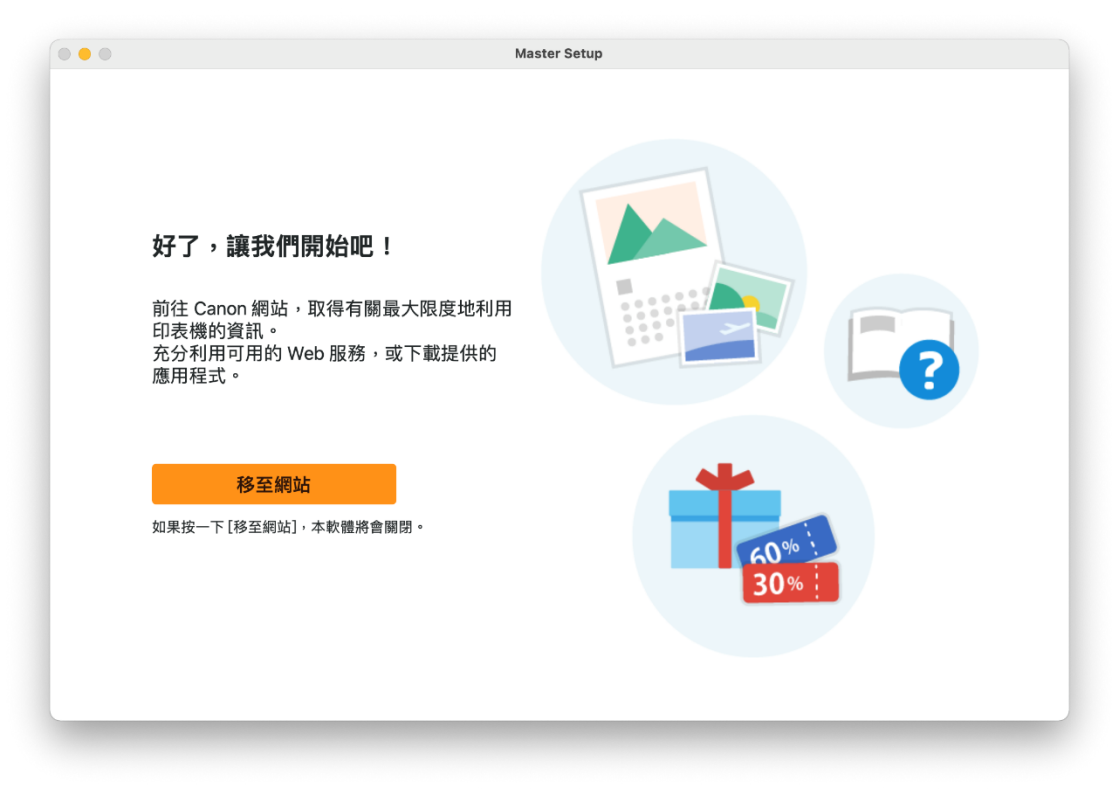

-完--End-